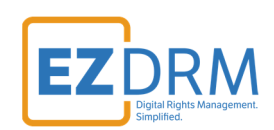

# **EZDRM Configuration** Testing Playback

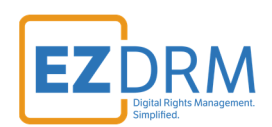

# **Table of Contents**

| EZDRM Universal DRM                                                                                                    | 1                            |  |
|----------------------------------------------------------------------------------------------------|------------------------------|--|
| Testing Playback of Encrypted Content - Universal DRM                                                                             | 3                            |  |
| Overview                                                                                                    | 3                            |  |
| Widevine over DASH (EZDRM Universal)<br>Widevine Proxy URL<br>PX Value<br>Widevine Proxy URL for AWS, Anevia and Nimble Streamer  | 4<br>4<br>4                  |  |
| Widevine Auth URL                                                                                                    | 6                            |  |
| Custom Data (Optional)                                                                                                    | 7                            |  |
| Sample Player for Widevine over DASH                                                                                              | 7                            |  |
| PlayReady over DASH (EZDRM Universal)<br>Proxy URL<br>PX Value                                                                    | 12<br><i>12</i><br><i>12</i> |  |
| PlayReady Auth URL                                                                                                    | 13                           |  |
| Custom Data (Optional)                                                                                                    | 14                           |  |
| Sample Player for PlayReady over DASH                                                                                             | 14                           |  |
| Sample Player for PlayReady over Microsoft Smooth Streaming                                                                       | 19                           |  |
| Apple FairPlay Streaming over HLS<br>EZDRM FairPlay Account<br>Passing Custom Data<br>Sample Players for Apple FairPlay Streaming | 20<br>20<br>21<br>22         |  |

Version 2.2 / October 20, 2021

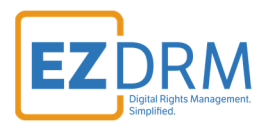

# **Testing Playback of Encrypted Content - Universal DRM**

### **Overview**

To test the playback of encrypted content, use the Manifest URL that was created during the encryption process.

https://yourmanifestURL/manifest.mpd

To test playback, you will also need your Proxy URL from the DRM generated keys, which will be defined in more detail in the following sections.

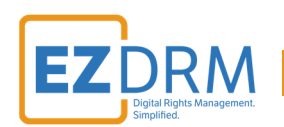

# Widevine over DASH (EZDRM Universal)

# Widevine Proxy URL

The Widevine Proxy URL has two parts, the first is the base URL with your account PX value.

The base URL is: <u>https://widevine-dash.ezdrm.com/proxy?pX=<mark>XXXXXX</mark></u>

The px value is the last 6 digits highlighted in yellow above.

# PX Value

The **pX value** is branded for your account and is account specific. Your PX value is always the same no matter what packager you are using.

It is the last six characters of your EZDRM Profile ID, as shown in this example:

- 1. Login to your EZDRM.com account
- 2. Under "My Account" click on the link to **My Widevine Account** under **Widevine DRM.**

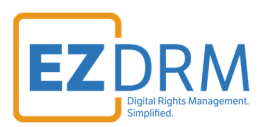

| MY ACCOUNT                                   |                 |                                                                     |                      |
|----------------------------------------------|-----------------|---------------------------------------------------------------------|----------------------|
|                                              |                 | My Account                                                          |                      |
| FAIRPLAY DRM                                 |                 |                                                                     |                      |
|                                              | Username:       | .com                                                                |                      |
|                                              | To chang        | e / update your email address, please contact us via email at Custo | merService@ezdrm.com |
| My FairPlay Account                          |                 |                                                                     |                      |
| <ul> <li>Licenses Issued</li> </ul>          | Password:       | X000000X                                                            | Update               |
| Authorization URL                            | My Services:    | Apple FairDlay DRM: Drofessional                                    | Undate               |
| Setup Instructions                           | ivity Services. | Microsoft PlayReady DRM: Universal                                  | opuare               |
|                                              |                 | Google Widevine DRM: Universal                                      |                      |
| FPS Asset IDs                                |                 | Support: None Chosen                                                |                      |
| <ul> <li>AWS Resource / Asset IDs</li> </ul> |                 |                                                                     |                      |
|                                              | Account Info:   | NANA                                                                | Update               |
| PLAYREADY DRM                                |                 | NA NA                                                               |                      |
|                                              |                 | Yonkers, NY                                                         |                      |
|                                              |                 | United States of America 10701                                      |                      |
| <ul> <li>My PlayReady Account</li> </ul>     |                 | 555-555-5555                                                        |                      |
| <ul> <li>Licenses Issued</li> </ul>          | Billing Info:   | Pilling Account Number:                                             | Undate               |
| Authorization URL                            | bining into.    | Visa ending with 123                                                | opuate               |
|                                              |                 | Expires: 01 2025                                                    |                      |
| <ul> <li>Setup Instructions</li> </ul>       |                 | Name on card: NA                                                    |                      |
|                                              |                 |                                                                     |                      |
| WIDEVINE DRM                                 |                 |                                                                     |                      |
|                                              | -               |                                                                     |                      |
| <ul> <li>My Widevine Account</li> </ul>      |                 |                                                                     |                      |
| Licenses Issued                              |                 |                                                                     |                      |
| A the destine UDI                            |                 |                                                                     |                      |
| Authorization URL                            |                 |                                                                     |                      |

3. The last 6 digits of your Widevine Profile ID is your PX Number.

|                                         | DRM DEMOS RESOURCES TRY FREE COMPANY CONTACT                                               |
|-----------------------------------------|--------------------------------------------------------------------------------------------|
| MY ACCOUNT                              | My Midovino Account Sottings                                                               |
|                                         | My Widevine Account Settings                                                               |
| FAIRPLAY DRM                            | Your Widevine Profile ID is 8XXXXXX0-4XXC-4XXC-AAXX-387XXX <mark>B0XBX5</mark>             |
| <ul> <li>My FairPlay Account</li> </ul> | Your authorization url is http://wvm.ezdrm.com/PlayValue.asp                               |
| Licenses Issued                         | To learn more about what an authorization url is, as well as to update it, please go here. |
| Authorization URL                       | For help with seting up, please take a look at our setup documentation.                    |
| Setup Instructions                      |                                                                                            |
| FPS Asset IDs                           |                                                                                            |
| AWS Resource / Asset IDs                |                                                                                            |
| PLAYREADY DRM                           |                                                                                            |
| My PlayReady Account                    |                                                                                            |

EZDRM

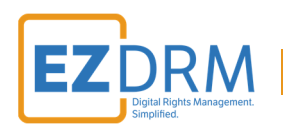

# Widevine Proxy URL for AWS, Anevia and Nimble Streamer

The Widevine authentication URL is the same for all packagers except for AWS, Anevia and Nimble Streamer. They have a different license proxy URL, but the PX value is always the same value assigned to your account.

The same last 6 digits of your account will be added as the px value. The base URL is as follows:

https://widevine-dash.ezdrm.com/widevine-php/widevine-foreignkey.php?pX=<mark>XXXXXX</mark>

# Widevine Auth URL

The EZDRM system passes several values by default to your Authorization URL:

- Client\_ip of the end client
- pX is your EZDRM specific PX value for your account
- Custom Data is added to the end of the string (*this will be described in more detail in the next section*)

Here is an example of the EZDRM return post to your Authorization URL:

https://AUTHUTRL/PlayValue.asp?p1=1&response={"status":"OK","supported\_tracks ":[],"internal\_status":127,"client\_info":[],"done","client\_ip":"46.200.40.005"}&pX=XXX XXX&CustomData=123

You can find and edit your authorization URL by logging into your EZDRM account, under "My Account" click on the link to **My Widevine Account** under **Widevine DRM**.

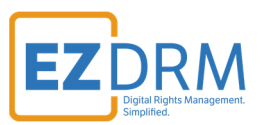

|                                                                                                    | DRM DEMOS RESOURCES TRY FREE COMPANY CONTACT                                                                                                    |
|----------------------------------------------------------------------------------------------------|----------------------------------------------------------------------------------------------------|
| MY ACCOUNT                                                                                                    | My Widevine Account Settings                                                                                                    |
| <ul> <li>My FairPlay Account</li> <li>Licenses Issued</li> <li>Authorization URL</li> <li>Setup Instructions</li> </ul> | Your authorization url is <a href="http://wvm.ezdrm.com/PlayValue.asp">http://wvm.ezdrm.com/PlayValue.asp</a><br>To learn more about what an authorization url is, as well as to update it, please go here.<br>For help with seting up, please take a look at our setup documentation. |
| FPS Asset IDs     AWS Resource / Asset IDs     PLAYREADY DRM                                                            |                                                                                                    |
| <ul> <li>My PlayReady Account</li> </ul>                                                                                |                                                                                                    |

## **Custom Data (Optional)**

This additional configuration to your Widevine Proxy URL will pass additional business logic for license validation.

As part of the licensing process, the content owner can pass a set of parameters through the EZDRM system in order to use that information within the business logic. These parameters should be attached to the server URL. The server URL will include your PX value and all of the other values should follow:

|  | htt | os://widevine-dash.ezdrm.com/ | prox | v? | pX= | XXXXXX | &CustomData=123 |
|--|-----|-------------------------------|------|----|-----|--------|-----------------|
|--|-----|-------------------------------|------|----|-----|--------|-----------------|

#### Sample Player for Widevine over DASH

An example playback player for Widevine Universal content is the Shaka Player found here: <u>https://shaka-player-demo.appspot.com/demo/</u>

Widevine uses Chrome and Firefox web browsers.

*Note: all calls must be over https.* 

1. Select the **(custom asset)** option from the **Asset** dropdown:

© EZDRM | www.EZDRM.com

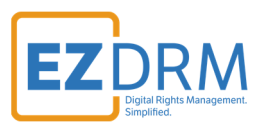

uncompiled | compiled (debug) | compiled (release)

This is a demo of Google's Shaka Player, a JavaScript library for adaptive video streaming. Choose an asset and tap **Load**. (On Android, you may also need to press the play button on the video.)

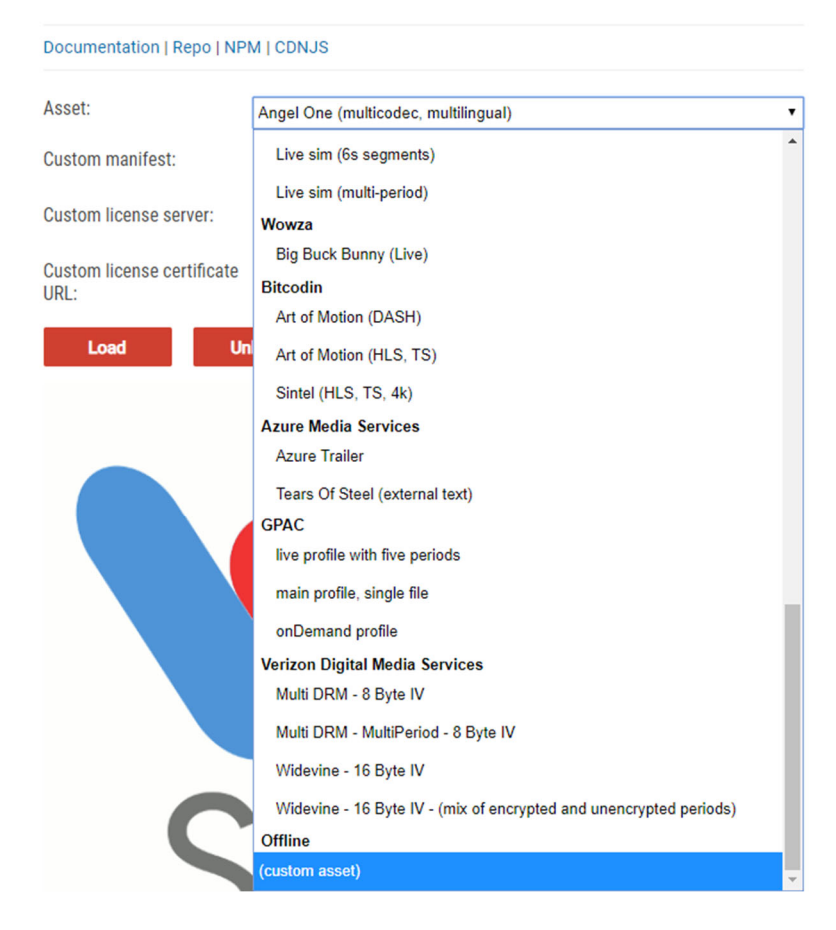

- 2. To use the player for testing you'll need to edit the following:
  - The Manifest URL for the packaged MPD
  - The **Proxy URL** The Widevine **ServerURL** value from the EZDRM Encryption Key file.

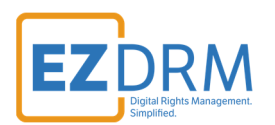

uncompiled | compiled (debug) | compiled (release)

This is a demo of Google's Shaka Player, a JavaScript library for adaptive video streaming.

Choose an asset and tap **Load**. (On Android, you may also need to press the play button on the video.)

#### Documentation | Repo | NPM | CDNJS

| Asset:                          | (custom asset)   |
|---------------------------------|------------------|
| Custom manifest:                | MPD Manifest URL |
| Custom license server:          | Proxy URL        |
| Custom license certificate URL: |                  |
| Load U                          | nload            |
|                                 |                  |
|                                 |                  |
|                                 |                  |

3. Click the Load button to see the test playback:

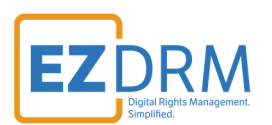

uncompiled | compiled (debug) | compiled (release)

This is a demo of Google's Shaka Player, a JavaScript library for adaptive video streaming.

Choose an asset and tap **Load**. (On Android, you may also need to press the play button on the video.)

| Documentation   Re | epo   NPN | N   CDNJS |
|--------------------|-----------|-----------|
|--------------------|-----------|-----------|

| Asset:                             | (custom asset)                                 |
|------------------------------------|------------------------------------------------|
| Custom manifest:                   | https://wowza.ezdrm.com/vod/mp4:sample.mp4/r   |
| Custom license server:             | https://widevine-dash.ezdrm.com/proxy?pX=XXXX: |
| Custom license certificate<br>URL: |                                                |
| Load Un                            | load                                           |
|                                    |                                                |
|                                    |                                                |
|                                    |                                                |
|                                    |                                                |
|                                    |                                                |
|                                    |                                                |
|                                    |                                                |

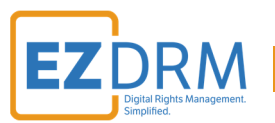

When testing playback, you can also test sending your Custom Data. Enter the Custom Data as part of the Proxy URL as shown in the URL above and the example below:

| Shaka Player                                                              | v2.4.5-uncompiled                                                                                                    |
|---------------------------------------------------------------------------|----------------------------------------------------------------------------------------------------|
| uncompiled   compiled (de                                                 | bug)   compiled (release)                                                                                                    |
| This is a demo of Google's<br>Choose an asset and tap <b>L</b><br>video.) | Shaka Player, a JavaScript library for adaptive video streaming.<br><b>oad</b> . (On Android, you may also need to press the play button on the |
| Documentation   Repo   NP                                                 | MICDNJS                                                                                                    |
| Asset:                                                                    | (custom asset)                                                                                                    |
| Custom manifest:                                                          | https://wowza.ezdrm.com/vod/mp4:sample.mp4/r                                                                                                    |
| Custom license server:                                                    | zdrm.com/proxy?pX=FXXXXX&customdata=12345                                                                                                    |
| Custom license certificate URL:                                           |                                                                                                    |
| Load Ur                                                                   | nload                                                                                                    |
|                                                                           |                                                                                                    |

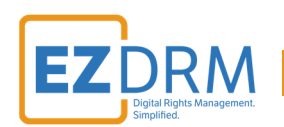

# PlayReady over DASH (EZDRM Universal)

# Proxy URL

The PlayReady Proxy URL has two parts, the first is the base URL with your account PX value.

The base URL is: <u>https://playready.ezdrm.com/cency/preauth.aspx?pX=<mark>XXXXXX</mark></u>

The px value is the last 6 digits highlighted in yellow above.

# PX Value

The **pX value** is branded for your account and is account specific. Your PX value is always the same no matter what packager you are using.

It is the last six characters of your EZDRM Profile ID, as shown in this example:

- 1. Login to your EZDRM.com account
- 2. Under "My Account" click on the link to **My PlayReady Account** under **PlayReady DRM.**
- 3. The last 6 digits of your PlayReady Profile ID is your PX Number.

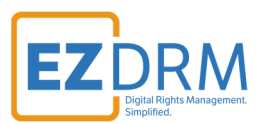

|                                                            | DRM DEMOS RESOURCES TRY FREE COMPANY CONTACT                                                                                                    |
|------------------------------------------------------------|----------------------------------------------------------------------------------------------------|
| MY ACCOUNT                                                 | My PlayReady Account Settings                                                                                                    |
| FAIRPLAY DRM                                               | Your PlayReady Profile ID is 4XXXXXXE-5XX9-4XX4-8XX1-346593E01XXF                                                                                                    |
| My FairPlay Account     Licenses Issued                    | Your authorization url is https://www.ezdrm.com/demo/SilverLightDRM-OOB-Out-of-Browser/postbackurl.asp<br>To learn more about what an authorization url is, as well as to update it, please go here. |
| Authorization URL     Setup Instructions     FPS Asset IDs | For help with seting up, please take a look at our setup documentation.                                                                                                    |
| AWS Resource / Asset IDs     PLAYREADY DRM                 |                                                                                                    |
| My PlayReady Account     Licenses Issued                   |                                                                                                    |

# PlayReady Auth URL

The EZDRM system passes several values by default to your authorization URL:

- The IP address of the end client
- EZDRM TOKEN, this is for EZDRM use only
- PX value, this is your EZDRM specific PX value for your account
- Custom Data is added to the end of the string (see next section)

Here is an example of the EZDRM return post to your auth URL:

https://Your\_URL.com/auth?IP=10.10.10.10&token=5060ac27-52a7-0151-2bc4da9055cb0afb&CustomData=samplecustomdata pX=123456

**Note:** Custom Data is discussed in more detail in the next section. There is a line break after Custom Data where the PX value is returned.

You can find and edit your authorization URL by logging into your EZDRM account, under "My Account" click on the link to **My PlayReady Account** under **PlayReady DRM.** 

© EZDRM | www.EZDRM.com

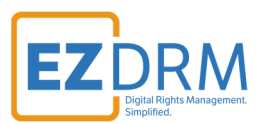

|                                                                                                    | DRM DEMOS RESOURCES TRY FREE COMPANY CONTACT                                                                                                    |
|----------------------------------------------------------------------------------------------------|----------------------------------------------------------------------------------------------------|
| MY ACCOUNT                                                                                                    | My PlayReady Account Settings                                                                                                    |
| FAIRPLAY DRM                                                                                                    | Your PlayReady Profile ID is 4XXXXXXE-5XX9-4XX4-8XX1-346593E01XXF                                                                                                    |
| My FairPlay Account     Licenses Issued                                                                                    | Your authorization url is <a href="https://www.ezdrm.com/demo/SilverLightDRM-OOB-Out-of-Browser/postbackurl.asp">https://www.ezdrm.com/demo/SilverLightDRM-OOB-Out-of-Browser/postbackurl.asp</a><br>To learn more about what an authorization url is, as well as to update it, please go here. |
| <ul> <li>Authorization URL</li> <li>Setup Instructions</li> <li>FPS Asset IDs</li> <li>AWS Resource / Asset IDs</li> </ul> | For help with seting up, please take a look at our setup documentation.                                                                                                    |
| PLAYREADY DRM     My PlayReady Account     Licenses Issued                                                                 |                                                                                                    |

### **Custom Data (Optional)**

This additional configuration to your PlayReady Proxy URL will pass additional business logic for license validation.

You can pass custom logic to your authentication URL by adding your own values to the end of your PlayReady LAURL, as follows:

https://playready.ezdrm.com/wv/preauth.aspx?pX=XXXXX&CustomData=123&Cust omData2=&CustomData3=

Depending on your DASH Player, such as the Bitmovin player that has a Custom Data value that uses a Microsoft Custom Data element, you can either use this object or pass custom data via adding values to your PlayReady License Acquisition URL (LA\_URL). This is the PlayReady LAURL value that is in returned in your packaging XML license values.

### Sample Player for PlayReady over DASH

An example playback player for PlayReady DASH content is the Shaka Player found here: <u>https://shaka-player-demo.appspot.com/demo/</u>

© EZDRM | www.EZDRM.com

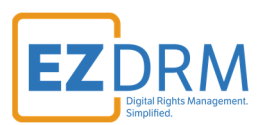

Microsoft PlayReady uses IE and Edge web browsers.

*Note: all calls must be over https.* 

1. Select the (custom asset) option from the Asset dropdown:

| uncompiled   compiled (de            | bug)   compiled (release)                                           |
|--------------------------------------|---------------------------------------------------------------------|
| This is a demo of Google's           | Shaka Player, a JavaScript library for adaptive video streaming.    |
| Choose an asset and tap L<br>video.) | oad. (On Android, you may also need to press the play button on the |
| Documentation   Repo   NP            | MICDNJS                                                             |
| Asset:                               | Angel One (multicodec, multilingual)                                |
| Custom manifest:                     | Live sim (6s segments)                                              |
| Custom license server:               | Live sim (multi-period)<br>Wowza                                    |
| Custom license certificate<br>URL:   | Big Buck Bunny (Live)<br>Bitcodin                                   |
| Load Ur                              | Art of Motion (DASH)<br>Art of Motion (HLS, TS)                     |
|                                      | Sintel (HLS, TS, 4k)                                                |
|                                      | Azure Media Services<br>Azure Trailer                               |
|                                      | Tears Of Steel (external text)                                      |
|                                      | GPAC<br>live profile with five periods                              |
|                                      | main profile, single file                                           |
|                                      | onDemand profile                                                    |
|                                      | Verizon Digital Media Services                                      |
|                                      | Multi DRM - 8 Byte IV                                               |
|                                      | Multi DRM - MultiPeriod - 8 Byte IV                                 |
|                                      | Widevine - 16 Byte IV                                               |
|                                      | Widevine - 16 Byte IV - (mix of encrypted and unencrypted periods)  |
|                                      |                                                                     |

- 2. To use the player for testing you'll need to edit the following:
  - The Manifest URL for the packaged MPD
  - The **Proxy URL** The PlayReady LAURL value from the EZDRM Encryption Key file.

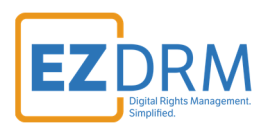

uncompiled | compiled (debug) | compiled (release)

This is a demo of Google's Shaka Player, a JavaScript library for adaptive video streaming.

Choose an asset and tap **Load**. (On Android, you may also need to press the play button on the video.)

#### Documentation | Repo | NPM | CDNJS

| Asset:                             | (custom asset)   |
|------------------------------------|------------------|
| Custom manifest:                   | MPD Manifest URL |
| Custom license server:             | Proxy URL        |
| Custom license certificate<br>URL: |                  |
| Load U                             | nload            |
|                                    |                  |
|                                    |                  |
|                                    |                  |
|                                    |                  |

3. Click the Load button to see the test playback:

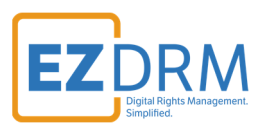

# Shaka Player v2.4.6-debug

uncompiled | compiled (debug) | compiled (release)

This is a demo of Google's Shaka Player, a JavaScript library for adaptive video streaming.

Choose an asset and tap **Load**. (On Android, you may also need to press the play button on the video.)

#### Documentation | Repo | NPM | CDNJS

| Asset:                             | (custom asset)                                  |
|------------------------------------|-------------------------------------------------|
| Custom manifest:                   | https://wowza.ezdrm.com/vod/mp4:sample.mp4/l    |
| Custom license server:             | http://playready.ezdrm.com/cency/preauth.aspx?p |
| Custom license certificate<br>URL: |                                                 |
| Load Ur                            | load                                            |
|                                    |                                                 |

When testing playback, you can also test sending your Custom Data. Enter the Custom Data as part of the Proxy URL as shown in the URL above and the example below:

© EZDRM | www.EZDRM.com

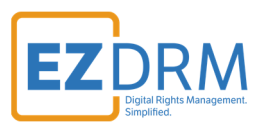

# Shaka Player v2.4.6-debug

uncompiled | compiled (debug) | compiled (release)

This is a demo of Google's Shaka Player, a JavaScript library for adaptive video streaming.

Choose an asset and tap **Load**. (On Android, you may also need to press the play button on the video.)

#### Documentation | Repo | NPM | CDNJS

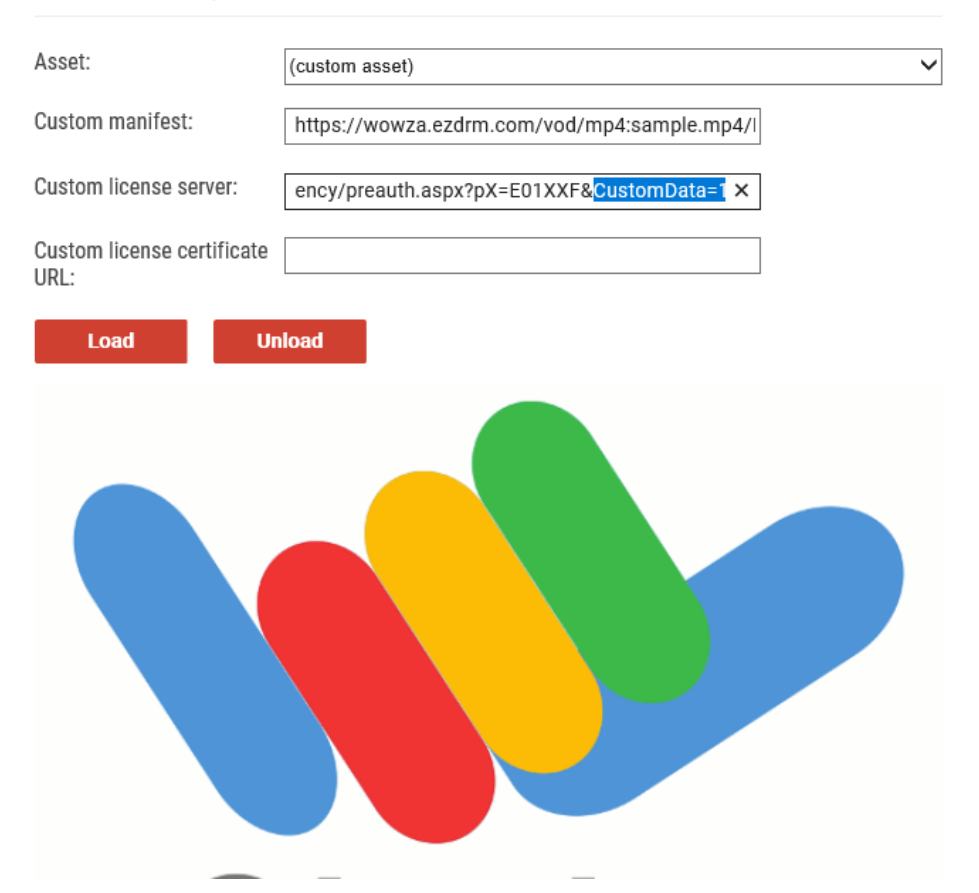

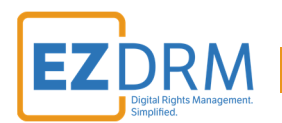

## Sample Player for PlayReady over Microsoft Smooth Streaming

An example playback player for PlayReady over Microsoft Smooth Streaming can be found here: <u>https://test.playready.microsoft.com/Tool/PlayerHAS</u>

Microsoft PlayReady uses IE and Edge web browsers.

Note: all calls must be over https.

- 1. To use the player for testing you'll need to edit the following:
  - Content Manifest: enter your Manifest URL
  - License Service: The Proxy URL The PlayReady LAURL value from the EZDRM Encryption Key file
- 2. Select **HTML5** or **Silverlight Player** and click the **Play** button.

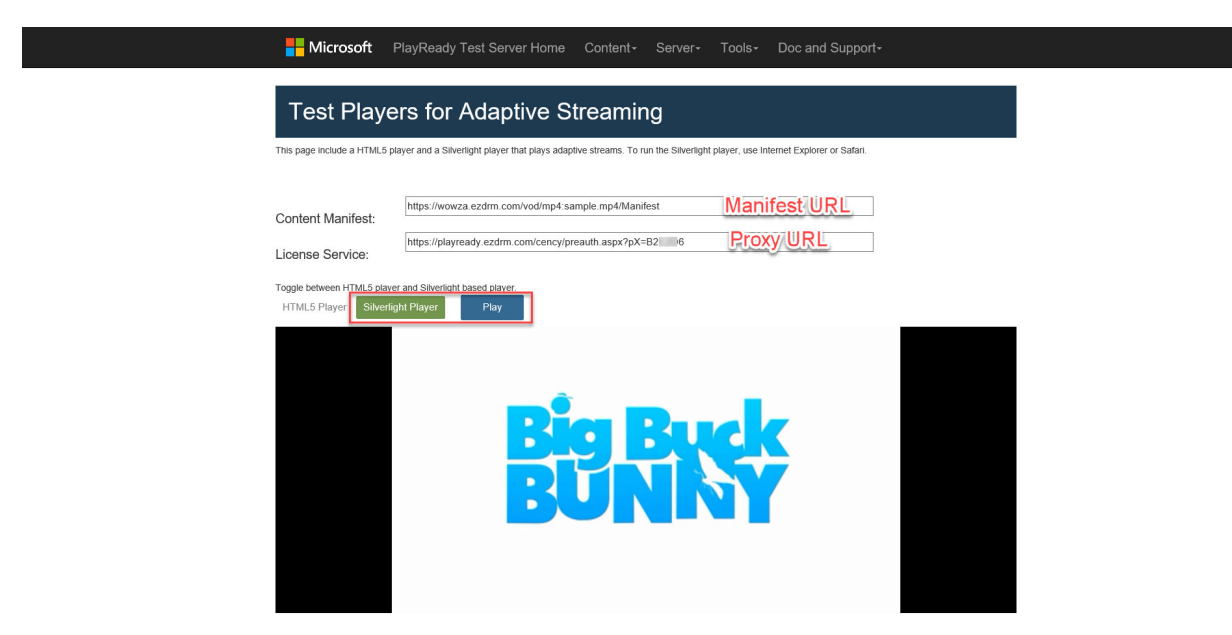

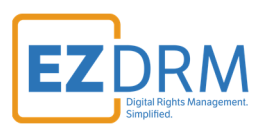

# **Apple FairPlay Streaming over HLS**

Apple FairPlay uses SPCPath. This the base URL is: https://fps.ezdrm.com/api/licenses/AssetID

## EZDRM FairPlay Account

#### Asset ID

To access your FPS asset IDs, log in to your EZDRM account. Under **FairPlay DRM**, select **FPS Asset IDs**, the IDs will be listed by date created. For AWS and Anevia asset IDs, select **AWS Resource / Asset IDs**.

|                                            | DRM DEMOS RESOUR                                                          | CES TRY FREE COMPANY CONTACT                  |
|--------------------------------------------|---------------------------------------------------------------------------|-----------------------------------------------|
| MY ACCOUNT                                 |                                                                           |                                               |
|                                            | My FPS Asset                                                              | t IDs                                         |
| FAIRPLAY DRM                               | If you are using AWS, go to the AWS Resource / Asset ID page. Otherwise   | se, proceed here.                             |
| <ul> <li>My FairPlay Account</li> </ul>    | The FPS Asset IDs are content keys that you will use within the player to | o setup playback of your DRM protected media. |
| Licenses Issued     Authorization URL      | This is a list of your As                                                 | set IDs                                       |
| Setup Instructions                         | Total: 8664                                                               |                                               |
| FPS Asset IDs     AWS Resource / Asset IDs | Asset ID                                                                  | Time                                          |
|                                            | {Eć )61}                                                                  | 3/7/2019 09:33                                |
| PLAYREADY DRM                              | {716: 3F0}                                                                | 3/7/2019 04:33                                |
|                                            | {E8( 31F}                                                                 | 3/7/2019 04:29                                |

### Authorization URL

To access your authorization URL for Apple FairPlay, log in to your EZDRM account. Under **My Account**, Select **My FPS Authorization URL**.

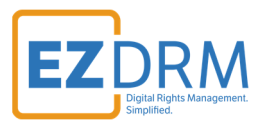

| <b>L</b> 1-888-636-9723 🔷               | simplify@ezdrm.com                                                 |                 |                  | WELCOME    | BACK, NA + |
|-----------------------------------------|--------------------------------------------------------------------|-----------------|------------------|------------|------------|
|                                         | DRM DEMOS R                                                        | RESOURCES       | TRY FREE         | COMPANY    | CONTACT    |
| MY ACCOUNT                              | My FPS Autho                                                       | orization       | URL              |            |            |
| FAIRPLAY DRM                            | In order to issue out licenses for PlayReady protected content,    | we need to know | w your authoriza | ation URL. |            |
| <ul> <li>My FairPlay Account</li> </ul> | Please make sure to provide the full URL, including the "http://". |                 |                  |            |            |
| Licenses Issued                         | Your authorization URL:                                            | http://fps.ez   | drm.com/demo     | /play.txt  |            |
| Authorization URL                       |                                                                    | ATE             |                  |            |            |
| Setup Instructions                      | UPD.                                                               |                 |                  |            |            |
| FPS Asset IDs                           |                                                                    |                 |                  |            |            |
| AWS Resource / Asset IDs                |                                                                    |                 |                  |            |            |

# Passing Custom Data

As part of the licensing process, the content owner can pass a set of parameters through the EZDRM system in order to use that information within the business logic. These parameters should be attached to the server URL provided above.

This is an example in the HTML player:

```
var serverProcessSPCPath = '<<FPS PATH TO LICENSE SERVER>>/api/licenses/<<ASSET ID>>?<<KEY1>>=<<VALUE1>>&
<<KEY2>>=<<VALUE2>>';
var serverProcessSPCPath = 'http://fps.ezdrm.com/api/licenses/09cc0377-6dd4-40cb-b09d-XXXXXXX?CustomValu
e=Value1?CustomValue2=Value2';
```

The EZDRM system passes several values by default to your Authorization URL:

- The FPS License Server Path
- AssetID changes per the asset; the AssetID is generated during DRM key generation. Asset IDs can be found under FairPlay DRM in your EZDRM account by date created.
- Custom Data values
- The Client IP of the end client is added to the end of the string

Here is an example of the EZDRM return post to your Authorization URL:

https://fps.ezdrm.com/api/licenses/09cc0377-6dd4-40cb-b09d-XXXXXXX?customdata=123?customdata=345&ClientIP=12.34.567.89

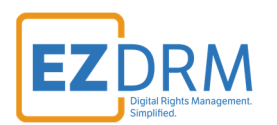

# Sample Players for Apple FairPlay Streaming

For an iOS offline example, you can download using this link: <u>https://www.ezdrm.com/downloads/fps-ios-demo-updates-3.zip</u>

To use the player for testing in Safari you'll need to:

- Edit the Cert file
- Edit the M3U8

Another player example can be found using this link: <u>https://developer.jwplayer.com/tools/stream-tester/</u>

| JWPLAYER DEVELOPER                                                                                                    |                           |                                                                                                    | CAREERS COMPANY                                                                                             | BLOG S                                                                            | SUPPORT SIGN-IN                                                               | م                                     | GET STARTED                       |
|----------------------------------------------------------------------------------------------------|---------------------------|----------------------------------------------------------------------------------------------------|----------------------------------------------------------------------------------------------------|-----------------------------------------------------------------------------------|-------------------------------------------------------------------------------|---------------------------------------|-----------------------------------|
| Developer Tools                                                                                                    | ~                         | JW Player Demos                                                                                                    | Android A                                                                                                   | ops                                                                               |                                                                               | iOS Apps                              | 5                                 |
|                                                                                                    | Debug s<br>Flash          | JW Player Stream Te<br>streams and test DRM functionality with JW<br>mode. JW Player provides support for Wid<br>Fairplay, and Clearkey DRM. | S <b>ter</b><br>Player in HTML5 or<br>avine, Playready,                                                     |                                                                                   |                                                                               |                                       |                                   |
| PLAYER VERSION         JW Player 8         JW Player 7         FILE URL         https://fps.ezdrm.com/demo/video/ezdrm.m3u8         The JW Player Stream Tester supports testing & debugging secur         HTTP streams may cause the Stream Tester to fail. To test an instegreecated stream tester.         RENDER MODE         HTML5       Flash         Force type to HLS | re HTTPS st<br>ecure HTTI | DRM solutio<br>and are conf<br>Note that JW<br>support. For<br>reams with JW Player.<br>P stream, please use our                             | is are available for both<br>gurable via the JW Playe<br>Player's DRM support is<br>example, Apple support: | TEST PLAYER<br>HLS and MPEG<br>Javascript AP<br>constrained by<br>FPS in Safari o | R<br>-DASH adaptive stre<br>Pl,<br>y what the DRM mak<br>on Mac OS, but not i | eaming te<br>kers them<br>in Safari c | ichnologies<br>iselves<br>in iOS. |

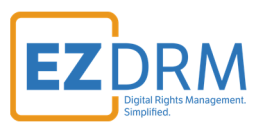

Enter the following parameters to test playback:

| DI AVED VEDCIONI                                                                                                    |
|----------------------------------------------------------------------------------------------------|
| JW Player 8 JW Player 7                                                                                                    |
|                                                                                                    |
| FILE URL                                                                                                    |
| https://fps.ezdrm.com/demo/video/ezdrm.m3u8                                                                                                    |
| The JW Player Stream Tester supports testing & debugging secure HTTPS streams with JW Player.<br>HTTP streams may cause the Stream Tester to fail. To test an insecure HTTP stream, please use our<br>deprecated stream tester. |
| RENDER MODE                                                                                                    |
| ⊙ HTML5 ○ Flash □ Force type to HLS                                                                                                    |
| DBM                                                                                                    |
|                                                                                                    |
| \ None                                                                                                    |
| ○ Widevine                                                                                                    |
| O Playready                                                                                                    |
| • Fairplay                                                                                                    |
| Certificate URL:                                                                                                    |
| https://fps.ezdrm.c E.cer                                                                                                    |
| Process SPC URL:                                                                                                    |
| https://fps.ezdrm.com/api/licenses/0' 7-6dd4-4 d-b5; e                                                                                                    |
| <ul> <li>Clearkey</li> </ul>                                                                                                    |
|                                                                                                    |
| TEST STREAM                                                                                                    |

- **FILE URL** this is the stream URL to test
- **Certificate URL** the Certificate URL for your stream
- **Process SPC URL** this is the SPC Base URL with your AssetID.

Enter the parameters and click the **Test Stream** button.